## How to Create and Submit a Protocol Exception Form

ello Khaled Khattar, BA your last login was

My Workspaces

10/11/2022 08:16 AM EDT Study Assistant

| Featured Study Operations |                                               |  |  |  |  |  |
|---------------------------|-----------------------------------------------|--|--|--|--|--|
| Create a New Study        |                                               |  |  |  |  |  |
| Start a Submis            | Start a Submission Form for one of My Studies |  |  |  |  |  |
| View the C                | oprovals for one of My Studies                |  |  |  |  |  |
| View the S                | on History for one of My Studies              |  |  |  |  |  |
| View and N                | My Studies                                    |  |  |  |  |  |
|                           |                                               |  |  |  |  |  |

| By the Numbers                  |                                   |                             |      |  |  |
|---------------------------------|-----------------------------------|-----------------------------|------|--|--|
| Submissions<br>in Process<br>54 | Forms Pending<br>Submission<br>53 | Pending My<br>Response<br>4 | High |  |  |
|                                 | Tasks                             |                             |      |  |  |
| All Tasks                       |                                   | E                           | 85   |  |  |
| Study Tasks                     |                                   |                             | 33   |  |  |

When you login into INSPIR II (https://inspir.bu.edu/), you will get to this page. This is your Home page

Click on "Start a Submission Form for one of My Studies"

## This opens the "Start a Submission Form" pop-up page.

My Wor

|               |                                                              | Study Status |                    |                |                                                                                                    | Search for RB Number, Title, Allas | Search      |
|---------------|--------------------------------------------------------------|--------------|--------------------|----------------|----------------------------------------------------------------------------------------------------|------------------------------------|-------------|
|               | All                                                          | Draft        | IRB                |                |                                                                                                    |                                    |             |
| esult(s) foun | d                                                            |              |                    |                | Study Title                                                                                                    |                                    | 1 - 10      |
| ect a Study   | Study Status                                                 | Review Board | IRB Number         | IRB Expiration | Study Alias                                                                                                    | rincip<br>nvesti                   | al<br>gator |
|               |                                                              | IRB          | H-31000            |                | Testing                                                                                                    |                                    |             |
|               |                                                              |              |                    |                | INTERFACE TESTING OF 'IRB-' APPENDING TO IRL                                                                            | B STATUSES IN VELOSCT              |             |
| ı r           | Closed - Ceded Review                                        | IRB          | H-3/30/            |                |                                                                                                    |                                    |             |
|               | Draft                                                        | IRB          | H-38072            |                | You can use th                                                                                                    | ne "Search" b                      | ox to       |
|               | Draft                                                        | IRB          | H-36572            |                |                                                                                                    |                                    |             |
|               |                                                              |              |                    |                | locate the stud                                                                                                    | dy. Or you ca                      | n just      |
|               | Draft                                                        | IRB          | H-44153            |                |                                                                                                    |                                    |             |
|               | Draft                                                        | IRB          | H-34575            |                | scro                                                                                                    | ll down.                           |             |
|               |                                                              | IRB          | H-35910            |                |                                                                                                    |                                    |             |
|               | Inactive - Administratively                                  |              |                    |                | Dummy Expedited/Full Board 6-22-2022                                                                                    | Administrator                      |             |
|               | Inactive - Administratively<br>Closed                        |              |                    |                | Chart Paviews 8/17/2018                                                                                                 |                                    |             |
|               | Inactive - Administratively<br>Closed<br>Draft               | IRB          | H-38079            |                | Chart Reviews 8/17/2018<br>Chart Reviews 8/17/2018                                                                      | Administrator                      |             |
|               | Inactive - Administratively<br>Closed<br>Draft               | IRB          | H-38079            |                | Chart Reviews 8/17/2018           Chart Reviews 8/17/2018           Exempt Study 6/7/2017                               | Administrator                      |             |
|               | Inactive - Administratively<br>Closed<br>Draft<br>Draft      | IRB          | H-38079<br>H-36594 |                | Chart Reviews 8/17/2018<br>Chart Reviews 8/17/2018<br>Exempt Study 6/7/2017<br>Exempt Study 6/7/2017                    | Administrator<br>Administrator     |             |
|               | Inactive - Administratively<br>Closed<br>Draft<br>Draft      | IRB          | H-38079<br>H-36594 |                | Chart Reviews 8/17/2018<br>Chart Reviews 8/17/2018<br>Exempt Study 6/7/2017<br>Exempt Study 6/7/2017<br>testcs1027title | Administrator<br>Administrator     |             |
| foun          | Inactive - Administratively<br>Closed<br>Draft<br>Draft<br>d | IRB          | H-38079<br>H-36594 |                | Chart Reviews 8/17/2018<br>Chart Reviews 8/17/2018<br>Exempt Study 6/7/2017<br>Exempt Study 6/7/2017<br>testcs1027title | Administrator<br>Administrator     | 1 - 10      |

## This opens the "Submission Form List" popup.

| udy to work with, click to o | pen it and start a                                                                                                    | Submission Form List                                                                                                    |                                                                                                    |                                                                                                    |                                                                                                    |                                                                                                    |                                                                                                    |
|------------------------------|----------------------------------------------------------------------------------------------------|----------------------------------------------------------------------------------------------------|----------------------------------------------------------------------------------------------------|----------------------------------------------------------------------------------------------------|----------------------------------------------------------------------------------------------------|----------------------------------------------------------------------------------------------------|----------------------------------------------------------------------------------------------------|
| Recently Used                |                                                                                                    |                                                                                                    |                                                                                                    |                                                                                                    | x                                                                                                    |                                                                                                    |                                                                                                    |
|                              | Study Status                                                                                                    | Study Status: Study Title : Testing                                                                                                    |                                                                                                    |                                                                                                    |                                                                                                    | for RB Number, Title, Alias                                                                                                    | Search 🕱                                                                                                    |
|                              |                                                                                                    | Submission Forms                                                                                                    |                                                                                                    |                                                                                                    |                                                                                                    |                                                                                                    |                                                                                                    |
| 1                            | Draft                                                                                                    | Available Forms                                                                                                    | Version List                                                                                                    | Start a new<br>Submission                                                                                                    | Edit<br>Incomplete<br>Submissions                                                                                                    |                                                                                                    |                                                                                                    |
|                              |                                                                                                    |                                                                                                    | <b>A</b>                                                                                                    |                                                                                                    |                                                                                                    |                                                                                                    | 1 - 10 🕨                                                                                                    |
|                              |                                                                                                    | Change Request and Amendments                                                                                                    |                                                                                                    | Ð                                                                                                    | <b>E</b>                                                                                                    | Principal<br>Investigator                                                                                                    | Î                                                                                                    |
|                              | IRB                                                                                                    | Contact Information Change Request Form                                                                                                    |                                                                                                    | Ð                                                                                                    |                                                                                                    | Administrator                                                                                                    |                                                                                                    |
|                              | IRB                                                                                                    | Continuing Review Submission Form                                                                                                    |                                                                                                    | Ð                                                                                                    |                                                                                                    | S IN VELOSCT<br>Administrator                                                                                                    |                                                                                                    |
|                              | IRB                                                                                                    | Final/Closure Report Form                                                                                                    |                                                                                                    | Ð                                                                                                    |                                                                                                    | Administrator                                                                                                    |                                                                                                    |
|                              | IRB                                                                                                    | Internal Study Personnel Changes                                                                                                    |                                                                                                    | Ð                                                                                                    |                                                                                                    | Administrator                                                                                                    |                                                                                                    |
|                              | IRB                                                                                                    | Protocol Exception Form                                                                                                    | Ē                                                                                                    | Ð                                                                                                    |                                                                                                    | Administrator                                                                                                    |                                                                                                    |
|                              | IRB                                                                                                    |                                                                                                    |                                                                                                    | $\land$                                                                                                    |                                                                                                    | Administrator                                                                                                    |                                                                                                    |
|                              | IRB                                                                                                    | Recruitment Materials Submission Form                                                                                                    | Ð                                                                                                    | 1 1                                                                                                    |                                                                                                    | Administrator                                                                                                    |                                                                                                    |
|                              | IRB                                                                                                    | Reportable Events and New Information Form                                                                                                    |                                                                                                    |                                                                                                    |                                                                                                    | Administrator                                                                                                    |                                                                                                    |
|                              | IRB                                                                                                    |                                                                                                    |                                                                                                    |                                                                                                    |                                                                                                    | Administrator                                                                                                    |                                                                                                    |
|                              |                                                                                                    |                                                                                                    |                                                                                                    |                                                                                                    |                                                                                                    |                                                                                                    |                                                                                                    |
|                              |                                                                                                    |                                                                                                    |                                                                                                    |                                                                                                    | Cancel                                                                                                    |                                                                                                    | 1 - 10 🕨                                                                                                    |
|                              | <br>Study Status<br>compt - limited IRB review<br>Closed - Ceded Review<br>Draft<br>Draft<br>Draft<br>Draft<br>Draft<br>Draft<br>Draft<br>Draft<br>Draft<br>Draft<br>Draft | <br>Study Status Review Review | Study Status     Review Bos       Study Status     Review Bos       Change Request and Amendments       Change Request and Amendments       Contact Information Change Request Form       Closed - Ceded Review     IRB       Draft     IRB       Draft     < | Image: Study Status     Review 60       Study Status     Review 60       Reserved: Image: Finited IIIIS review]     IRB       Closed - Ceded Review]     IRB       Draft     IRB       Draft     IRB       IRB     Final/Closure Report Form       Draft     IRB       Draft     IRB       IRB     Final/Closure Report Form       Internal Study Personnel Changes     Image: Review Submission Form       Draft     IRB       Draft     IRB       Draft <t< td=""><td>Image: study Status     Review Base       Study Status     Review Base       Change Request and Amendments     Image: study Status       Report = limited IRB review     IRB       Coded - Ceded Review     IRB       Conft     IRB       Draft     IRB       Draft     IRB</td><td>Image: standy Status:     Review Bo       Study Status:     Review Bo       Corded Coded Review     IBB       Cloced - Coded Review     IRB       Contact Information Change Request Form     Imb       Cloced - Coded Review     IRB       Contact Information Change Request Form     Imb       Contact Information Change Request Form     Imb       Contact Information Change Request Form     Imb       Draft     IRB       Final/Closure Report Form     Imb       Draft     IRB       Internal Study Personnel Changes     Imb       Protocol Exception Form     Imb       Protocol Exception Form     Imb       Reportable Events and New Information Form     Imb       Internal Study Personnel Changes     Imb       Internal Study Personnel Changes     Imb       Protocol Exception Form     Imb       Reportable Events and New Information Form     Imb       Imb     Imb       Imb     Imb       Imb     Imb       Imb     Imb       Imb     Imb       Imb     Imb       Imb     Imb       Imb     Imb       Imb     Imb       Imb     Imb       Imb     Imb       Imb     Imb</td></t<> <td>Study Statu Reverse of the request and Amendments   Study Statu Reverse of the request stand Amendments   Contact Information Change Request Form   Cond-Coded Review   Ref   Cond-Coded Review   Ref   Cond-Coded Review   Ref   Contact Information Change Request Form   Dath   Ref   Final/Closure Report Form   Internal Study Personnel Changes   Internal Study Personnel Changes   Protocol Exception Form   Protocol Exception Form   Ref   Reformed Meterials Submission Form   Protocol Exception Form   Protocol Exception Form   Reformed Meterials Submission Form   Protocol Exception Form   Protocol Exception Form   Reportable Events and New Information Form   Protocol Exception Form   Reportable Events and New Information Form</td> | Image: study Status     Review Base       Study Status     Review Base       Change Request and Amendments     Image: study Status       Report = limited IRB review     IRB       Coded - Ceded Review     IRB       Conft     IRB       Draft     IRB       Draft     IRB | Image: standy Status:     Review Bo       Study Status:     Review Bo       Corded Coded Review     IBB       Cloced - Coded Review     IRB       Contact Information Change Request Form     Imb       Cloced - Coded Review     IRB       Contact Information Change Request Form     Imb       Contact Information Change Request Form     Imb       Contact Information Change Request Form     Imb       Draft     IRB       Final/Closure Report Form     Imb       Draft     IRB       Internal Study Personnel Changes     Imb       Protocol Exception Form     Imb       Protocol Exception Form     Imb       Reportable Events and New Information Form     Imb       Internal Study Personnel Changes     Imb       Internal Study Personnel Changes     Imb       Protocol Exception Form     Imb       Reportable Events and New Information Form     Imb       Imb     Imb       Imb     Imb       Imb     Imb       Imb     Imb       Imb     Imb       Imb     Imb       Imb     Imb       Imb     Imb       Imb     Imb       Imb     Imb       Imb     Imb       Imb     Imb | Study Statu Reverse of the request and Amendments   Study Statu Reverse of the request stand Amendments   Contact Information Change Request Form   Cond-Coded Review   Ref   Cond-Coded Review   Ref   Cond-Coded Review   Ref   Contact Information Change Request Form   Dath   Ref   Final/Closure Report Form   Internal Study Personnel Changes   Internal Study Personnel Changes   Protocol Exception Form   Protocol Exception Form   Ref   Reformed Meterials Submission Form   Protocol Exception Form   Protocol Exception Form   Reformed Meterials Submission Form   Protocol Exception Form   Protocol Exception Form   Reportable Events and New Information Form   Protocol Exception Form   Reportable Events and New Information Form |

33 result(s) found...

Click on "Start a New Submission" icon that corresponds to the "Protocol Exception Form"- blue arrow This will bring you to a Section view of the Protocol Exception Form. Complete Section 1 and then click on SAVE AND CONTINUE (yellow arrow) to proceed to the next section. As you complete each section, the sections will be added to the left-hand column (green arrow). Use the scroll bar (red arrow) to scroll through each section of the form. Answer all questions.

| BOSTON<br>INIVERSITY        | Account: Administrator<br>Department: BMC/BUMC - <i>MED</i> - Institutional Review Board<br>Path: Home                                                                                                    | Announcements 1 ? Help               | D My Profile - C+ Log out         |
|-----------------------------|----------------------------------------------------------------------------------------------------|--------------------------------------|-----------------------------------|
| My Workspaces My Workspaces | Number:         H-31000           Nickname:         2-18-2011-           Administrator         Study   Protocol Exception Form - (Version 2.0)                                                              |                                      | 🚺 Back                            |
|                             | Print Friendly                                                                                                    | Refresh Constant Fields Save Section | Save and Continue to Next Section |
| Section view of the Form    | Entire view of the Form                                                                                                    |                                      |                                   |
| Protocol Exception          | 1.0 Protocol Exception Information                                                                                                    |                                      |                                   |
| except                      | Submitting this exception request does not constitute IRB approval. This exception must be reviewed and approved action. If the exception requires "urgent" review, please contact the IRB at 617-358-5372. | by the IRB PRIOR to the PI in        | itiating the                      |
|                             | 1.1 Study Information:                                                                                                    |                                      |                                   |
|                             | <b>RB Number:</b><br>H-31000                                                                                                    |                                      |                                   |
|                             | Study Title:<br>Testing                                                                                                    |                                      |                                   |
|                             | Principal Investigator:<br>Administrator                                                                                                    |                                      |                                   |
|                             | 1.2 Describe the exception and provide justification below (for more information, click <u>here</u> ):                                                                                                    |                                      |                                   |
|                             |                                                                                                    |                                      |                                   |
|                             | 1.3 Does this exception change the risk/benefit ratio of the study for this subject?                                                                                                    |                                      |                                   |
|                             | ⊖Yes ⊖No                                                                                                    |                                      |                                   |
|                             | 1.4 If you have a Sponsor / Funding Agency that needs to be notified of this exception, have you done so?                                                                                                   |                                      |                                   |
|                             | <ul> <li>Yes</li> <li>No</li> <li>N/A - Not a sponsored study/the sponsor doesn't require notification</li> </ul>                                                                                           |                                      |                                   |
|                             | 1.5 Attachments                                                                                                    |                                      |                                   |
|                             | Select or Revise Existing         Add a New Document         Add Multiple Documents                                                                                                    |                                      | (?)                               |

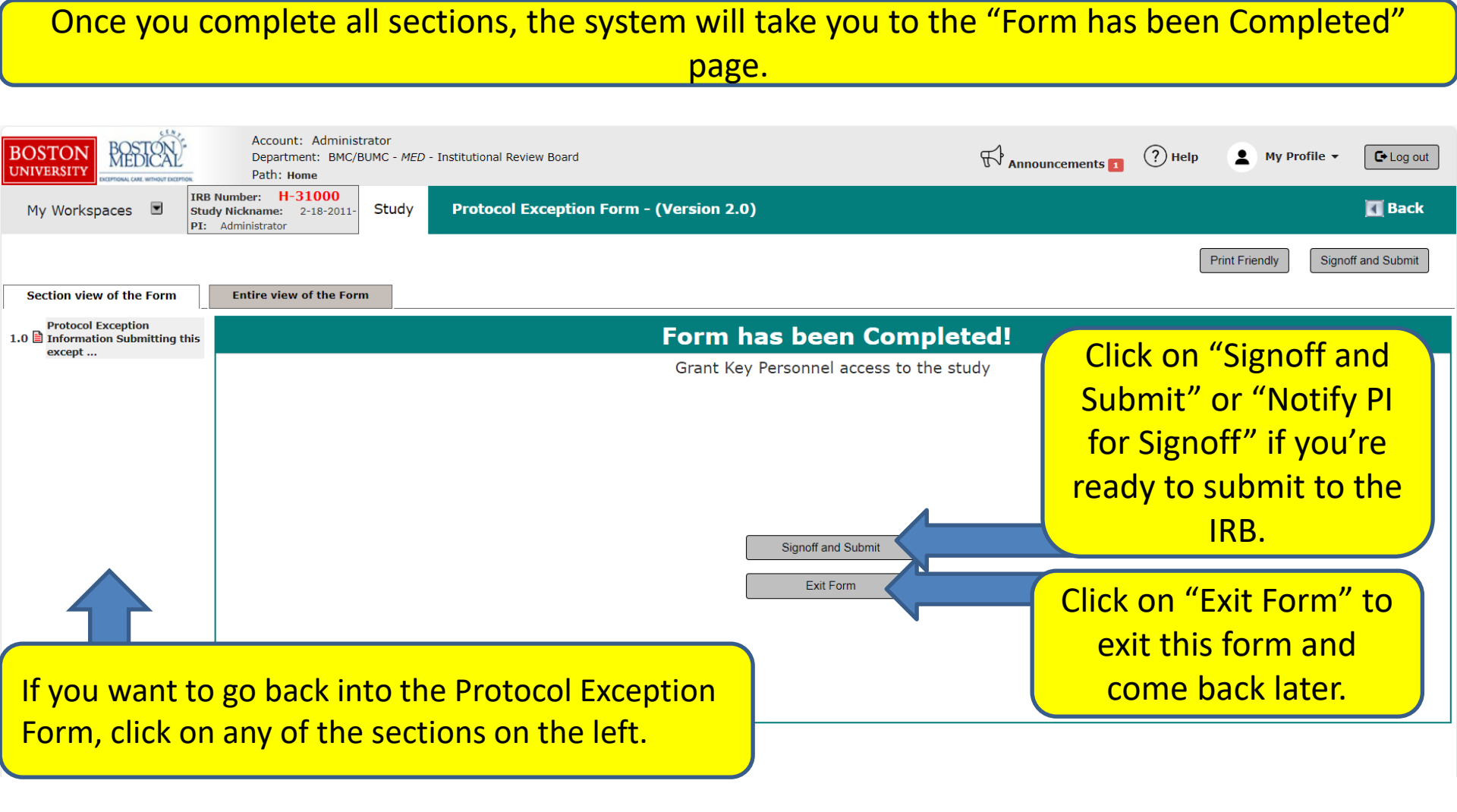

The PI will then receive a Submission Sign-off sheet (that looks like this).

- 1. The PI can review the Protocol Exception Form by clicking on the "Protocol Exception Form" link (yellow arrow)
- 2. Then clicks on the "Approve" radio button. (orange arrow)
- 3. Then signs off by clicking "Save Signoff " button. (red arrows)

| BOSTON<br>UNIVERSITY                                                               | tor<br>MC - <i>MED</i> - Institutional Review Board                                         | Announcements 1 | ? Help | My Profile 👻 | C+Log out    |
|------------------------------------------------------------------------------------|---------------------------------------------------------------------------------------------|-----------------|--------|--------------|--------------|
| My Workspaces 🖻 Study Submission                                                   | Routing Signoff                                                                             |                 |        |              | 🖪 Back       |
|                                                                                    |                                                                                             |                 |        |              | Save Signoff |
| Study Title:<br>Submission Reference Number:                                       | iesting<br>628080                                                                           |                 |        |              |              |
|                                                                                    |                                                                                             |                 |        | Create P     | DF Packet    |
| Submission Form(s):                                                                | Include<br>in<br>pDF Packet<br>Ist Approved<br>Separate Window<br>Submission Component Name |                 |        |              |              |
|                                                                                    | Submission Form(s)           Image: Description Form         1                              |                 |        |              |              |
| Administrator as Principal Investigator<br>Do you Approve or Deny this submission? | Approve O Deny Comments: Click here to add comments:                                        |                 |        |              |              |
|                                                                                    | 2                                                                                           |                 |        |              |              |